## INSTRUCTIONS FOR EMAILING YOUR REQUEST FOR DOCUMENT REVIEW OF DIVORCE PLEADINGS TO KANSAS LEGAL SERVICES

Once you push the "Get Document" button, you will see the screen below.

You may get your document, save it and attach it in an email using your own email account and sending the first page of the document to KLS at

## kls-topeka@klsinc.org

To save your answers for use in the future (in case you have to change something), you must sign-up for LawHelp Interactive's free services.

| Legal docum                                                                                 | TERACTI<br>tents made sin                                                                             |                                                                                |                                                                                             |                                                                                                    |                                         |                                    |                               |
|---------------------------------------------------------------------------------------------|----------------------------------------------------------------------------------------------------|--------------------------------------------------------------------------------|---------------------------------------------------------------------------------------------|----------------------------------------------------------------------------------------------------|-----------------------------------------|------------------------------------|-------------------------------|
| Sign Up                                                                                     | Log In                                                                                                | Help                                                                           | Email Us                                                                                    |                                                                                                    |                                         |                                    | powered by probono.net        |
| Done an<br>Now get yo<br>Note: Lawh<br>Important<br>When you a<br>may see wh<br>you close y | swering (<br>ur document,<br>telp Interactiv<br>I<br>are done, close<br>nat forms you<br>our browser. | question:<br>save your an<br>e does not fil<br>e all of your<br>filled out. Ma | <b>5?</b><br>swers, or go bac<br>e your form for y<br>orowser's window<br>ke sure to get or | k to the questions.<br>ou. You must print and file it yo<br>vs. If you do not, other people<br>e-mail your document before | urself.                                 |                                    |                               |
| 🗁 Ge                                                                                        | t Your D                                                                                              | ocumen                                                                         | t                                                                                           |                                                                                                    |                                         | You                                | u can also                    |
| Click the                                                                                   | button below                                                                                          | to download y                                                                  | our document.                                                                               | Powered by                                                                                                    | <                                       | Save You                           | ur Answers                    |
| Was this                                                                                    | s helpful? Le                                                                                         | t us know.                                                                     |                                                                                             |                                                                                                    |                                         |                                    |                               |
|                                                                                             |                                                                                                    |                                                                                |                                                                                             |                                                                                                    | Те                                      | rms of Use   Priv                  | acy Policy   About   Email Us |
| Do <u>NOT</u>                                                                               | choose 1                                                                                              | There<br>the "En                                                               | is <b>no cha</b><br>mi Us" o<br>applic                                                      | <b>rge</b> to sign-up with<br>ption at the top of y<br>ation to Kansas Le                                                  | n LawHelp<br>your screen<br>gal Service | Interactive.<br>. This optic<br>s. | on does not send the          |
| Legal docum                                                                                 | Log In                                                                                                | Help                                                                           | Empartus                                                                                    |                                                                                                    |                                         |                                    | powered by probono.net        |
| Now get vo                                                                                  | ur document                                                                                           |                                                                                | sware or do had                                                                             | k to the questions                                                                                                    |                                         |                                    |                               |

Note: LawHelp Interactive does not file your form for you. You must print and file it yourself.

Sign up to LawHelp Interactive's free services using your personal information.

Create a Username and Password and store the log-on information in a safe place so that you may log-in later to access your application.

| Legal documents made simpler                                            |                                            |
|-------------------------------------------------------------------------|--------------------------------------------|
| Sign Up Log In Help Epoint Us                                           | powered by probe                           |
| Sign Up with LawHelp Interactive  required Step 1: Account Type         | Step 3: Personal Information               |
| Pick Account Type*<br>Self-Helper - I am filling out a form for myself. | Full Name*                                 |
| Step 2: Create a Use name and Password<br>Username*                     | State*                                     |
| Password*                                                               | Step 4: Accept Terms of Use                |
| Confirm Password*                                                       | Sign In                                    |
|                                                                         | Terms of Use   Privacy Policy   About   Er |
| our <b>"Account Type"</b> is Self-Helper                                |                                            |

Remember to accept LawHelp Interactive's Terms of Use and click "Sign Up"

Now you are registered with LawHelp Interactive and can your save your answers for future use.

| Legal documents made simpler                                              |                                                 |
|---------------------------------------------------------------------------|-------------------------------------------------|
| Sign Up Log In Help E<br>Welcome!<br>You are registered as a Self-Helper. | TUS powerea by probono.n                        |
| Conditie                                                                  | Terms of Use   Privacy Policy   About   Email U |

Click "Continue" to see the options to email your paperwork to us.

- 1) First, **Save** your answers. Then if there are problems you can return and fix them by going through the interview again. You won't have to re-enter your information.
- 2) Then use the button to "GetYour Document," if you want to review the paperwork first. Don't close out of this program. You can also use the email option to send us the papers.
- Email your documents to kls-topeka@klsinc.org This is a tricky email address, so enter it carefully. List your email address as the "From" email.

| Account       My Content       Portal       Log Out       Help       Energy       En         Oone answering questions?       Now get your document, save your answers, or go back to the questions.       Note: LawHelp Interactive does not file your form for you. You must print and file it yourself.         More tail       When you are done, close all of your browser's windows. If you do not, other people may see what forms you filled out. Make sure to get or e-mail your document before you close your browser.       You can also         Important       Men you are done, close all of your browser's windows. If you do not, other people may see what forms you filled out. Make sure to get or e-mail your document before you close your browser.       You can also         Important       Men your answers.       You can also         Important       Description       Description         Divorce with Children       Describe the file so that you will know what it is later.       From youremail@provid         Save Answers       Save Answers       Subject       Review of document                                                                                                    | Account<br>ONE AN:<br>ow get your<br>ote: LawHell<br>hen you are<br>ay see what<br>ou close you<br>ONE Say | My Content Ports<br>Swering questic<br>document, save your answ<br>Interactive does not file y<br>done, close all of your bu<br>forms you filled out. Make<br>r browser. | Al Log Out ONS? Wers, or go back to your form for you. Trowser's windows. e sure to get or e-r | Help Eport<br>of the questions.<br>You must print and file<br>If you do not, other per<br>nail your document be | ds<br>it yourself.<br>ople |             | English E              |
|----------------------------------------------------------------------------------------------------|----------------------------------------------------------------------------------------------------|----------------------------------------------------------------------------------------------------|------------------------------------------------------------------------------------------------|----------------------------------------------------------------------------------------------------|----------------------------|-------------|------------------------|
| Pone answering questions?         low get your document, save your answers, or go back to the questions.         lote: LawHelp Interactive does not file your form for you. You must print and file it yourself.         mportant!         When you are done, close all of your browser's windows. If you do not, other people nays see what forms you filed out. Make sure to get or e-mail your document before ou close your browser.         Image: Save Your Answers         required         File Name*         Answers (created 07/25/10 09:44 PM)         Description         Divorce with Children         Divorce with Children         Divorce with Children         Save Answers         Save Answers         Comment                                                                                                    | one an:<br>ow get your<br>ote: LawHelp<br>nportant!<br>/hen you are<br>ay see what<br>ou close you         | swering questic<br>document, save your ansy<br>o Interactive does not file y<br>done, close <b>all</b> of your bit<br>forms you filled out. Make<br>r browser.           | wers, or go back to<br>your form for you. '<br>rowser's windows.<br>e sure to get or e-r       | o the questions.<br>You must print and file<br>If you do not, other per<br>mail your document be                | it yourself.<br>ople       |             |                        |
| One answering questions ?         ow get your document, save your answers, or go back to the questions.         ote: LawHelp Interactive does not file your form for you. You must print and file it yourself.         mportant!         where your are done, close all of your browser's windows. If you do not, other people<br>and see what forms you filled out. Make sure to get or e-mail your document before<br>ou close your browser.         *required         File Name*         Answers (created 07/25/10 09:44 PM)         Description         Divorce with Children         Description         Divorce with Children         Save Answers         Save Answers         To         Kis-topeka@kkisin         Suject Review of document                                                                                                    | one and<br>ow get your<br>ote: LawHelp<br>nportant!<br>/hen you are<br>ay see what<br>ou close you         | document, save your answ<br>Interactive does not file y<br>done, close all of your bi<br>forms you filled out. Mak<br>r browser.                                         | wers, or go back to<br>your form for you. '<br>rowser's windows.<br>e sure to get or e-r       | ) the questions.<br>You must print and file<br>If you do not, other per<br>mail your document be                | it yourself.<br>ople       |             |                        |
| Jow get your document, save your answers, or go back to the questions.         Jote: LawHelp Interactive does not file your form for you. You must print and file it yourself.         mportant!         When you are done, close all of your browser's windows. If you do not, other people<br>auy see what forms you filled out. Make sure to get or e-mail your document before<br>ou close your browser.         *required         File Name*         Answers (created 07/25/10 09:44 PM         Description         Divorce with Children         Divorce with Children         Save Answers         Save Answers         Comment                                                                                                    | ow get your<br>ote: LawHelp<br>nportant!<br>/hen you are<br>ay see what<br>ou close you                    | document, save your ansy<br>o Interactive does not file y<br>done, close <b>all</b> of your bi<br>forms you filled out. Mak<br>r browser.                                | wers, or go back to<br>your form for you. '<br>rowser's windows.<br>e sure to get or e-r       | o the questions.<br>You must print and file<br>If you do not, other peo<br>nail your document be                | it yourself.<br>ople       |             |                        |
| mportant!         When you are done, close all of your browser's windows. If you do not, other people hay see what forms you filled out. Make sure to get or e-mail your document before ou close your browser.         Image: Save Your Answers         *required         File Name*         Answers (created 07/25/10 09:44 PM)         Description         Divorce with Children         Obscription         Divorce with Children         Save Answers         Save Answers         Comment                                                                                                    | nportant!<br>/hen you are<br>ay see what<br>ou close you                                                   | done, close <b>all</b> of your by<br>forms you filled out. Mak<br>r browser.                                                                                             | rowser's windows.<br>e sure to get or e-r                                                      | If you do not, other peo<br>nail your document be                                                               | ople                       |             |                        |
| Important         Yen you are done, close all of your browser's windows. If you do not, other people<br>hay see what forms you filled out. Make sure to get or e-mail your document before<br>ou close your browser.         Image: Save Your Answers         *required         File Name*         Answers (created 07/25/10 09:44 PM)         Description         Divorce with Children         Divorce with Children         Save Answers         Save Answers         Comment                                                                                                    | Then you are<br>ay see what<br>ou close you                                                                | done, close <b>all</b> of your be<br>forms you filled out. Mak<br>r browser.                                                                                             | rowser's windows.<br>e sure to get or e-r                                                      | lf you do not, other peo<br>nail your document be                                                               | ople                       | <b>\</b>    |                        |
| An see what forms you filled out. Make sure to get or e-mail your document before<br>ou close your browser.   You can also   You can also  Control  Control  Contr | ay see what<br>ou close you                                                                                | forms you filled out. Mak<br>r browser.                                                                                                    | e sure to get or e-r                                                                           | nail your document be                                                                                           |                            |             |                        |
| Save Your Answers         *required         File Name*         Answers (created 07/25/10 09:44 PM)         Name your answers.         Description         Divorce with Children         Describe the file so that you will know what it is later.         Save Answers         Comment                                                                                                    | ou close you                                                                                               | r browser.                                                                                                    |                                                                                                |                                                                                                    | fore                       |             |                        |
| *required         File Name*         Answers (created 07/25/10 09:44 PM)         Name your answers.         Description         Divorce with Children         Describe the file so that you will know what it is later.         Save Answers         Save Answers         Comment                                                                                                    | Sal                                                                                                    |                                                                                                    |                                                                                                |                                                                                                    |                            |             |                        |
| *required         File Name*         Answers (created 07/25/10 09:44 PM)         Name your answers.         Description         Divorce with Children         Describe the file so that you will know what it is later.         Save Answers         Subject         Review of document         Comment                                                                                                    |                                                                                                    | e Your Answ                                                                                                    | /ers                                                                                           |                                                                                                    |                            | Y           | ′ou can also           |
| File Name*  Answers (created 07/25/10 09:44 PM Name your answers.  Description  Divorce with Children  Describe the file so that you will know what it is later.  From youremail@provid  To kls-topeka@klsin  Subject Review of document  Comment                                                                                                    | *required                                                                                                  |                                                                                                    |                                                                                                |                                                                                                    |                            |             | our Document           |
| Answers (created 07/25/10 09:44 PM)       Name your answers.         Description       Was to email your document to yourself or someower user or someower or someower or someower or someower user form.         Divorce with Children       Describe the file so that you will know what it is later.       From youremail@provid         Save Answers       Subject       Review of document to youremail@provid                                                                                                    | File Nam                                                                                                   | e*                                                                                                    |                                                                                                |                                                                                                    |                            | // Get f    | our Document           |
| Description Describe the file so that you will know what it is later. Save Answers Subject Review of document Comment Comment                                                                                                    | Answers                                                                                                    | (created 07/25/10.09                                                                                                    | -44 DM                                                                                         | Name your answers                                                                                               |                            | 🖂 Email     | Your Document          |
| Description  Description  Divorce with Children  Divorce with Children  Describe the file so that you will know what it is later.  From Youremail@provid To kls-topeka@klsin Subject Review of docum Comment                                                                                                    | Anowers                                                                                                    | (created 07/25/10 05                                                                                                    |                                                                                                | ······ , -·· ····                                                                                               |                            | Wast to en  | nail your document to  |
| Divorce with Children  Describe the file so that you will know what it is later.  From Youremail@provid To Kls-topeka@klsin Subject Review of docum Comment                                                                                                    | Descriptio                                                                                                 | n                                                                                                    |                                                                                                |                                                                                                    |                            | yourself or | someone enser Use this |
| you will hlow what it is later.     From     youremail@provid       To     kls-topeka@klsin       Save Answers     Subject     Review of docum       Comment     Comment                                                                                                    | Divorce                                                                                                    | with Children                                                                                                    | ~                                                                                              | Describe the file so th                                                                                         | at                         | torm:       |                        |
| Save Answers To kls-topeka@klsin Subject Review of docum Comment                                                                                                    |                                                                                                    |                                                                                                    |                                                                                                | later.                                                                                                    | 2                          | From        | youremail@provid       |
| Save Answers Subject Review of docum Comment                                                                                                    |                                                                                                    |                                                                                                    | ~                                                                                              |                                                                                                    |                            | То          | kls-topeka@klsin       |
| Comment                                                                                                    |                                                                                                    |                                                                                                    |                                                                                                | Save Answers                                                                                                    |                            | Subject     | Review of docum        |
|                                                                                                    | _                                                                                                    |                                                                                                    |                                                                                                |                                                                                                    |                            | Comment     |                        |
| Was this helpful? Let us know.                                                                                                    | Was this h                                                                                                 | elpful? Let us know.                                                                                                    |                                                                                                |                                                                                                    |                            | I have at   | tached a               |
| document created by the                                                                                                    |                                                                                                    |                                                                                                    |                                                                                                |                                                                                                    |                            | document    |                        |

 Click "Send" to send your application to Kansas Legal Services at kls-topeka@klsinc.org. We will send you an acknowledgement within 24 hours of receiving your papers.

**Note:** If you have already closed out of the program, you can still send us the documents. You can find the document in your computer in under whatever name you saved it. If you didn't give it a name, it will have a number instead of a title. The number will be something like this: 2012-10-04-6806379075, where the year – month - day are the first set of numbers and are the date you completed the application. If you didn't choose another place to save the document, look in a folder named: **Downloads**. It is probably in your **My Documents** folder, if you use Microsoft Word.

Initially, you only need to send us the first page. You can find the file, copy and paste the information on the first page to an email sent to kls-topeka@klsinc.org.